## Como gerar a sua carteira de identificação do IFMG?

- 1. Acesse no navegador o endereço <u>https://integra.ouropreto.ifmg.edu.br/</u>
- 2. Digite seu nome de usuário e senha do idIFMG (o mesmo usado no meuIFMG)

| Fintegra IFMG - Ouro Preto × +        |                                                                                      | - 0 × |
|---------------------------------------|--------------------------------------------------------------------------------------|-------|
| ← → C 🔒 integra.ouropreto.ifmg.edu.br |                                                                                      | 🖈 🍓 E |
| Apps 📑 Integra IFMG - Our             |                                                                                      |       |
|                                       |                                                                                      |       |
|                                       |                                                                                      |       |
|                                       |                                                                                      |       |
| Você salu da aplicação                |                                                                                      | ×     |
|                                       |                                                                                      |       |
|                                       |                                                                                      |       |
|                                       |                                                                                      |       |
|                                       | INSTITUTO FEDERAL Autenticação                                                       |       |
|                                       | Campus Ouro Preto                                                                    |       |
|                                       |                                                                                      |       |
|                                       | Usuário: * 💶 Digite seu usuário                                                      |       |
|                                       | Senha: * 📓 Digite sua senha                                                          |       |
|                                       |                                                                                      |       |
|                                       |                                                                                      |       |
|                                       | Acessar                                                                              |       |
|                                       |                                                                                      |       |
|                                       | Esqueceu a sua senha? Se você esqueceu a sua senha, clique aqui para gerar uma nova. |       |
|                                       | Ainda não possui idIFMG? Então clique aqui e faça seu cadastro.                      |       |
|                                       |                                                                                      |       |
|                                       |                                                                                      |       |
|                                       |                                                                                      |       |
|                                       |                                                                                      |       |
|                                       |                                                                                      |       |
|                                       |                                                                                      |       |
|                                       |                                                                                      |       |
|                                       |                                                                                      |       |
| Integra © IFMG - 2020                 |                                                                                      |       |

3. No menu Identificação, clique em Minha Identificação.

| Fieldergen RMG - Ouro Preto x +                                                                            | - 0 ×    |
|----------------------------------------------------------------------------------------------------|----------|
| ← → C 🔒 integra.ouropreto.ifmg.edu.br                                                                      | or 🕸 🎒 I |
| 👯 Apps 🙀 integra IRMG - Dur                                                                                |          |
| INSTITUTO FEDERAL<br>Compa Source Management                                                               |          |
|                                                                                                    |          |
| Bem vindo(a) ( Minha identificação Alveis Viana. Utilze o menu acima para realizar as operações desejadas. | *        |
|                                                                                                    |          |
|                                                                                                    |          |
|                                                                                                    |          |
|                                                                                                    |          |
|                                                                                                    |          |
| INSTITUTO FEDERAL DE                                                                                       |          |
| EDUCAÇÃO, CIÊNCIA E TECNOLOGIA                                                                             |          |

4. Clique na caixa de seleção ao lado do seu nome.

| 1 January 1746 Constants and A                                                                                                 |                            |                  |                               |                     |
|----------------------------------------------------------------------------------------------------|----------------------------|------------------|-------------------------------|---------------------|
| II- Integra Intilu - Ouro Preto A T                                                                                            |                            |                  |                               | - 0 ×               |
| ← → C 🔒 integra.ouropreto.ifmg.edu.br/identificacao/minhaidentificacao                                                         |                            |                  |                               | \star 🥚 E           |
| Apps Integra IFMG - Our                                                                                                    |                            |                  |                               |                     |
| INSTITUTO FEDERAL<br>Minas Gerals<br>Cempto Duro Preto                                                                         |                            |                  |                               |                     |
|                                                                                                    |                            |                  |                               |                     |
| Minha identificação<br>Selectore um vinculo e clique em gerar<br>Gear para mpressão em cetto ] Gear para impressão em paper Ax |                            |                  |                               |                     |
| Q C T II                                                                                                    | /                          | N 500 V          |                               | Ver 1 - 1 de 1      |
| Nome t                                                                                                    |                            | Possui foto 0    | Tipo vínculo 🕸                |                     |
|                                                                                                    |                            |                  |                               |                     |
| - N                                                                                                    | ×                          |                  | ~                             | ×                   |
| Cance de Resfro Rotha Alves                                                                                                    | ×                          | Não possui foto  | ∼ Técnico Administrativo      | ×                   |
| ✓ Carlos do Radro Rodo Aves                                                                                                    | X<br>N (4 Página 1 de 1 )» | Nilo possul foto | ≈ [<br>Técnico Administrativo | ×<br>Ver 1 - 1 de 1 |

5. Clique no botão Gerar para impressão em papel A4.

|                                                                                                    |                     |                 |                        | <i>a</i> v          |
|----------------------------------------------------------------------------------------------------|---------------------|-----------------|------------------------|---------------------|
| - Integra IHMU - Duro Preto X 🖉 Cracha X +                                                                                       |                     |                 |                        | 0 ^                 |
| ← → C 🔒 integra.ouropreto.ifmg.edu.br/identificacao/minhaidentificacao                                                           |                     |                 |                        | ★ 🍓 E               |
| Apps 📑 Integra IFMG - Our                                                                                                    |                     |                 |                        |                     |
| INSTITUTO FEDERAL<br>Minas Gerais<br>Composition Proteio                                                                         |                     |                 |                        |                     |
|                                                                                                    |                     |                 |                        |                     |
| Minha identificação<br>Selectore um vínculo e depar em gentr<br>Grear para impressão em cano () Grear para impressão em paper Ar |                     |                 |                        |                     |
| Q 3 ¥ #                                                                                                    | N 🔲 Página 1 de 1 🕪 | H 500 T         |                        | Ver 1 - 1 de 1      |
| Nome 6                                                                                                    |                     | Possui foto o   | Tipo vínculo 0         |                     |
| N [                                                                                                    | ×                   |                 | ~                      | ×                   |
| Clarice do Rosário Rocha Alves                                                                                                   |                     | Não possui foto | Técnico Administrativo |                     |
| 4 C                                                                                                    | H H Página 1 de 1 🛞 | H 500 ¥         |                        | •<br>Ver 1 - 1 de 1 |

6. Será gerado um arquivo com nome Identificacao.pdf, contendo a sua carteirinha.

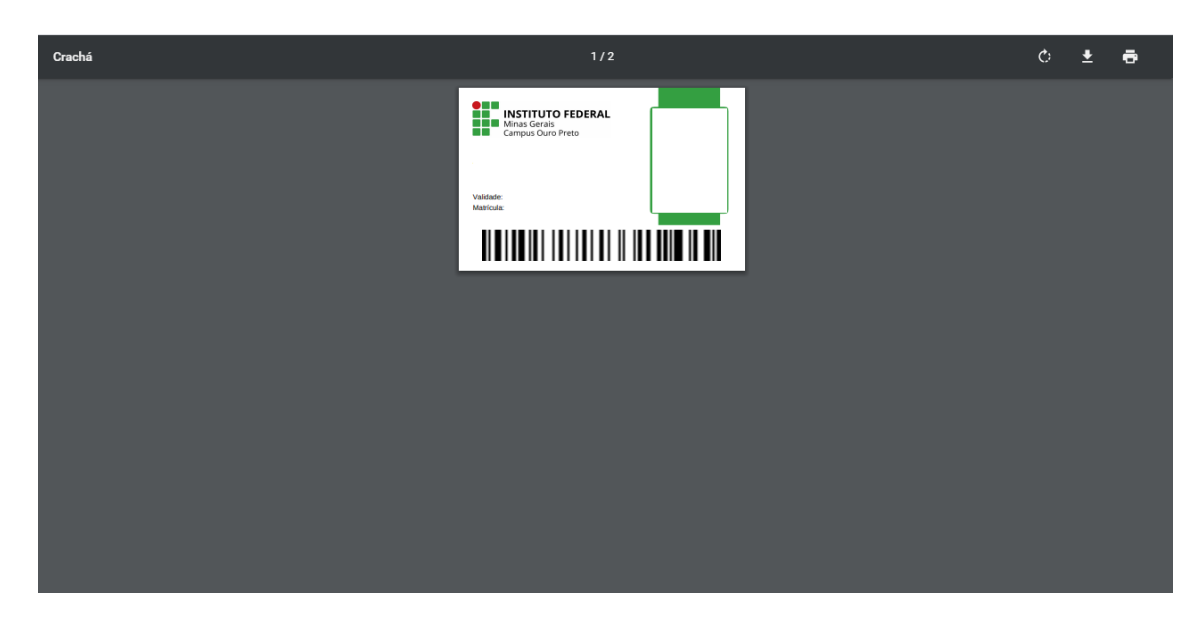